# Hướng dẫn ký số từ xa SmartCA trên hệ thống thông tin giải quyết thủ tục hành chính tỉnh Đắk Lắk

Bước 1: Nộp hồ sơ trực tuyến trên Cổng dịch vụ công của tỉnh

- Truy cập hệ thống thông tin giải quyết thủ tục hành chính tỉnh theo đường dẫn https://dichvucong.daklak.gov.vn/
- Vào mục "Nộp hồ sơ" chọn thủ tục để nộp hồ sơ trực tuyến
- Ví dụ chọn thủ tục "Cấp chứng chỉ hành nghề tu bổ di tích" của sở Văn hóa, Thể thao và Du lịch
- Chọn nút "tìm kiếm" để tìm kiếm thông tin thủ tục cần nộp hồ sơ
- Chọn nút "Nộp hồ sơ" để tiến hành nộp hồ sơ

| ΒỘ ΤΗỦ TỤC TRA CỨU HỎ SƠ                                                            | NỘP HÒ SƠ | ĐÁNH GIÁ CÁN BỘ           | ) KHẢO SẤT           | VĂN BẢN XIN LỚI        | THÔNG TIN KHÁC 🗸    |              |
|-------------------------------------------------------------------------------------|-----------|---------------------------|----------------------|------------------------|---------------------|--------------|
|                                                                                     |           |                           |                      |                        | 😮 Kênh hướ          | ớng dẫn Cơ c |
| CƠ QUAN THỰC HIỆN                                                                   | Tìm       | kiếm nâng cao             |                      |                        |                     |              |
| <sup>1</sup> - Bộ thủ tục hành chính cấp Tỉnh<br>1- Bộ thủ tục hành chính cấp Huyện | τύ        | rkhóa:                    | :ấp chứng chỉ hành n | nghề tu bổ di tích     |                     |              |
| P- Bộ thủ tục hành chính cấp Xã                                                     | Co        | y quan:                   | Sở Văn hóa, Thế tha  | .o và Du lịch          |                     | `            |
|                                                                                     | Lĩ        | nh vực:                   | Chọn lĩnh vực        |                        |                     |              |
|                                                                                     | M         | FC độ DVC:                | Chọn mức độ          |                        |                     |              |
|                                                                                     | Cá        | p thủ tục:                | Tất cả               |                        |                     |              |
|                                                                                     |           |                           | Q Tìm kiếm           | 🔁 Làm mới              |                     |              |
|                                                                                     | Tìm th    | ấy <mark>1</mark> thủ tục |                      |                        |                     |              |
|                                                                                     | sтт       | Ма ТТНС                   | Mức độ DVC           | Tên thủ tục h<br>chính | hành<br>Cơ quan     | Lĩnh<br>Vực  |
|                                                                                     | 1         | 1.001822.000.00.00.1      | H15 Mức độ           | Cấp chứng cł           | nỉ hành Sở Văn hóa, | Di Nộp hồ    |

Bước 2: Nhập thông tin chi tiết về người nộp

- Nhập thông tin chi tiết người nộp nhấn "Đồng ý và tiếp tục"

#### Thông tin người nộp

| Họ và tên (*)               |          | Tên cơ quan/tỗ chức         | Số CMND              |
|-----------------------------|----------|-----------------------------|----------------------|
| PHAN QUỐC HẬU               |          | VNPT                        | 241312735            |
| Ngày cấp CMND               |          | Nơi cấp CMND                | Di động              |
| 20/11/2008                  | <b>m</b> | Tinh Đắk Lắk                | 0946911303           |
| Số Fax                      |          | Email                       | Website              |
| Tỉnh/Thành phố              |          | Quận/Huyện                  | Phường/Xã/Thị trấn   |
| Tỉnh Đắk Lắk                | ~        | Thành phố Buôn Ma Thuột 🗸 🗸 | Phường Ea Tam 🗸      |
| Số nhà/Đường/Tố/Ấp/Thôn/Xóm |          | Số GCN/GP                   |                      |
| 06 Lê Duân                  |          |                             |                      |
|                             |          |                             |                      |
| 🗲 Quay lại                  |          |                             | ➔ Đồng ý và tiếp tục |

## Bước 3: Ký số

### - Trong thành phần hồ sơ, công dân/tổ chức chọn tệp tin cần ký số

| Mirc dó 4 1.001822.000.00.00.H15 - Cấp chứng chỉ hành nghề tu bổ di tích |                             |  |  |  |  |  |
|--------------------------------------------------------------------------|-----------------------------|--|--|--|--|--|
| Nơi tiếp nhận hồ sơ                                                      | Bộ phân TN và TKQ Sở VHTTDL |  |  |  |  |  |
| Thời gian giải quyết                                                     | 5 ngày                      |  |  |  |  |  |

#### 🗅 Thành phần hồ sơ

| Các gi      | ấy tờ cơ quan giải quyết yêu cầu cá nhân hoặc tổ chức phải nộp cho thủ tục     | này. Vui lòng nhấn vào đ            | chọn giấy tờ bên dưới để         | hập thông tin cho các gi                       | ấy tờ tương ứng.                   |
|-------------|--------------------------------------------------------------------------------|-------------------------------------|----------------------------------|------------------------------------------------|------------------------------------|
| Ðinh I<br># | kèm Tệp tin vào các thành phần hồ sơ tương ứng, có thể đính kèm<br>Tên giấy tờ | tệp tin có đuôi .doc,<br>Số bản (*) | docx, .pdf, .JPG hoặc<br>Tệp tin | <mark>tệp tin nén. Dung lượn</mark><br>Mẫu đơn | g tối đa là 6 Mb.<br>Ký số tệp tin |
|             |                                                                                | 1                                   | Chọn tệp tin 🕶                   |                                                |                                    |
|             | Đơn đề nghị cấp chứng chỉ hành nghề bảo quản, tu bổ, phục hồi di tích          |                                     | Scan File                        | 📩 Tải về                                       | 🕼 Ký số                            |
| 🗅 Bié       | ều mẫu giấy tờ                                                                 |                                     | Chọn tệp tin                     |                                                |                                    |

## Sau khi chọn tệp tin đính kèm, chọn nút "Ký số" để tiến hành ký số

| Nơi tiếp nhận hồ sơ                                                                  | Bộ phận TN và TKQ Sở VH                                                                                                    | ITTDL                                                                                          |                                                                                                    |                                                                         |                                                                     |
|--------------------------------------------------------------------------------------|----------------------------------------------------------------------------------------------------|------------------------------------------------------------------------------------------------|----------------------------------------------------------------------------------------------------|-------------------------------------------------------------------------|---------------------------------------------------------------------|
| Thời gian giải quyết                                                                 | 5 ngày                                                                                                    |                                                                                                |                                                                                                    |                                                                         |                                                                     |
| Thành phần hồ sơ                                                                     |                                                                                                    |                                                                                                |                                                                                                    |                                                                         |                                                                     |
| inanii phan no oo                                                                    |                                                                                                    |                                                                                                |                                                                                                    |                                                                         |                                                                     |
| c giấy tờ cơ quan giải quyết v                                                       | êu cầu cá nhân hoặc tổ chức phải nộp cho thủ tục i                                                                          | này. Vui lòng nhấn vào ô c                                                                     | họn giấy tờ bên dưới để nh                                                                                        | âp thông tin cho các giá                                                | ấy tờ tượng ứng                                                     |
| ic giấy tờ cơ quan giải quyết y<br>nh kèm Têp tin vào các thả                        | êu cầu cá nhân hoặc tổ chức phải nộp cho thủ tục l<br>ành phần hồ sơ tương ứng, có thể đính kèm                             | này. Vui lòng nhấn vào ô ci<br><b>têp tin có đuôi .docd</b> o                                  | họn giấy tờ bên dưới để nh<br>pcxpdfJPG hoặc têp                                                                  | ập thông tin cho các giả<br>tin nén. Dung lượng                         | ấy tờ tương ứng.<br>a tối đa là 6 Mb.                               |
| ic giấy tờ cơ quan giải quyết y<br><mark>nh kèm Tệp tin vào các thả</mark><br>#      | êu cầu cá nhân hoặc tổ chức phải nộp cho thủ tục l<br><mark>ành phần hồ sơ tương ứng, có thể đính kèm</mark><br>Tên giấy tờ | này. Vui lòng nhấn vào ô c<br>tệp tin có đuôi .doc, .d<br>Số bản (*)                           | họn giấy tờ bên dưới để nh<br><mark>ocx, .pdf, .JPG hoặc tệp</mark><br>Tệp tin                                    | ập thông tin cho các giá<br>tin nén. Dung lượng<br>Mẫu đơn              | ấy tờ tương ứng.<br>g tối đa là 6 Mb.<br>Ký số tệp tir              |
| c giấy tờ cơ quan giải quyết y<br>nh kèm Tệp tin vào các thả<br>#                    | êu cầu cá nhân hoặc tổ chức phải nộp cho thủ tục l<br>ành phần hồ sơ tương ứng, có thể đính kèm<br>Tên giấy tờ              | này. Vui lòng nhấn vào ô c<br><mark>tệp tin có đuôi .doc, .d</mark><br><mark>Số bản (*)</mark> | họn giấy tờ bên dưới để nh<br>ocx, .pdf, .JPG hoặc tệp<br>Tệp tin<br>Chọn tệp tin ▾                               | ập thông tin cho các giả<br><mark>tin nén. Dung lượng</mark><br>Mẫu đơn | ấy tờ tương ứng.<br>g tối đa là 6 Mb.<br>Ký số tệp ti               |
| ăc giấy tờ cơ quan giải quyết y<br>nh kèm Tệp tin vào các thả<br>#                   | êu cầu cá nhân hoặc tổ chức phải nộp cho thủ tục l<br><mark>ành phần hồ sơ tương ứng, có thể đính kèm</mark><br>Tên giấy tờ | này. Vui lòng nhấn vào ô cỉ<br>tệp tỉn có đuôi .doc, .d<br>Số bản (*)                          | họn giấy tờ bên dười để nh<br>ocx, .pdf, .JPG hoặc tệp<br>Tệp tin<br>Chọn tệp tin -<br>@ ∭ Dondenghicapch         | ập thông tin cho các giá<br><mark>tin nén. Dung lượng</mark><br>Mẫu đơn | ấy tờ tương ứng.<br>g <mark>tối đa là 6 Mb.</mark><br>Ký số tệp tir |
| Các giẩy tờ cơ quan giải quyết y<br>Đ <mark>ính kèm Tệp tin vào các th</mark> ả<br># | êu cầu cá nhân hoặc tổ chức phải nộp cho thủ tục l<br><mark>ành phần hồ sơ tương ứng, có thể đính kèm</mark><br>Tên giấy tờ | này. Vui lòng nhấn vào ô c<br>tệp tin có đuôi .doc, .do<br>Số bản (*)                          | họn giấy tờ bên dưới đế nh<br>ocx, .pdf, .JPG hoặc tệp<br>Tệp tin<br>Chọn tệp tin →<br>Import 1646212<br>P3 drefa | ập thông tin cho các giá<br><mark>tin nén. Dung lượng</mark><br>Mẫu đơn | ấy tờ tương ứn<br><mark>g tối đa là 6 M</mark><br>Ký số tệj         |

🗅 Biểu mẫu giấy tờ

- Chọn "Ký số NEAC - VNPT SmartCA" để thực hiện ký số

| STT | Tên File                                               |                                                                                                    | Ký số     |
|-----|--------------------------------------------------------|----------------------------------------------------------------------------------------------------|-----------|
| 1   | 1683836068Dondenghicapchungchihanhnghe_1685004363.docx |                                                                                                    | -         |
|     |                                                        | <ul> <li>Ký số Token</li> <li>Ký SIM MobiCA</li> <li>Ký SIM ViettelCA</li> <li>Ký SIM VinaCA</li> </ul> | / ký số   |
|     | Bộ phận TN và TKQ Sở VHTTDL                            | Ký số NEAC - VIET                                                                                       | F SmartCA |
|     | 5 ngày làm việc                                        | 🖋 Ký số NEAC - FPT                                                                                      |           |

- Việc ký số trên ứng dụng SmartCA, yêu cầu công dân/tổ chức có tài khoản SmartCA và cài đặt ứng dụng SmartCA trên điện thoại
- Nhập thông tin tài khoản SmartCA, nhấn Gửi ký số

| C  | Nhập thông tin tài khoản  | × |
|----|---------------------------|---|
|    | Tài khoản đăng nhập ký số |   |
|    | 🛱 Gửi ký số               |   |
|    |                           |   |
| ct |                           |   |

Cá nhân/tổ chức xác định vị trí chữ ký, chọn chứng thư số sau đó nhấn nút "Ký" để gởi xác nhận đến ứng dụng SmartCA trên điện thoại của công dân/tổ chức. Khi công dân/tổ chức xác nhận ký số trên ứng dựng SmartCA thì hệ thống sẽ báo thành công.

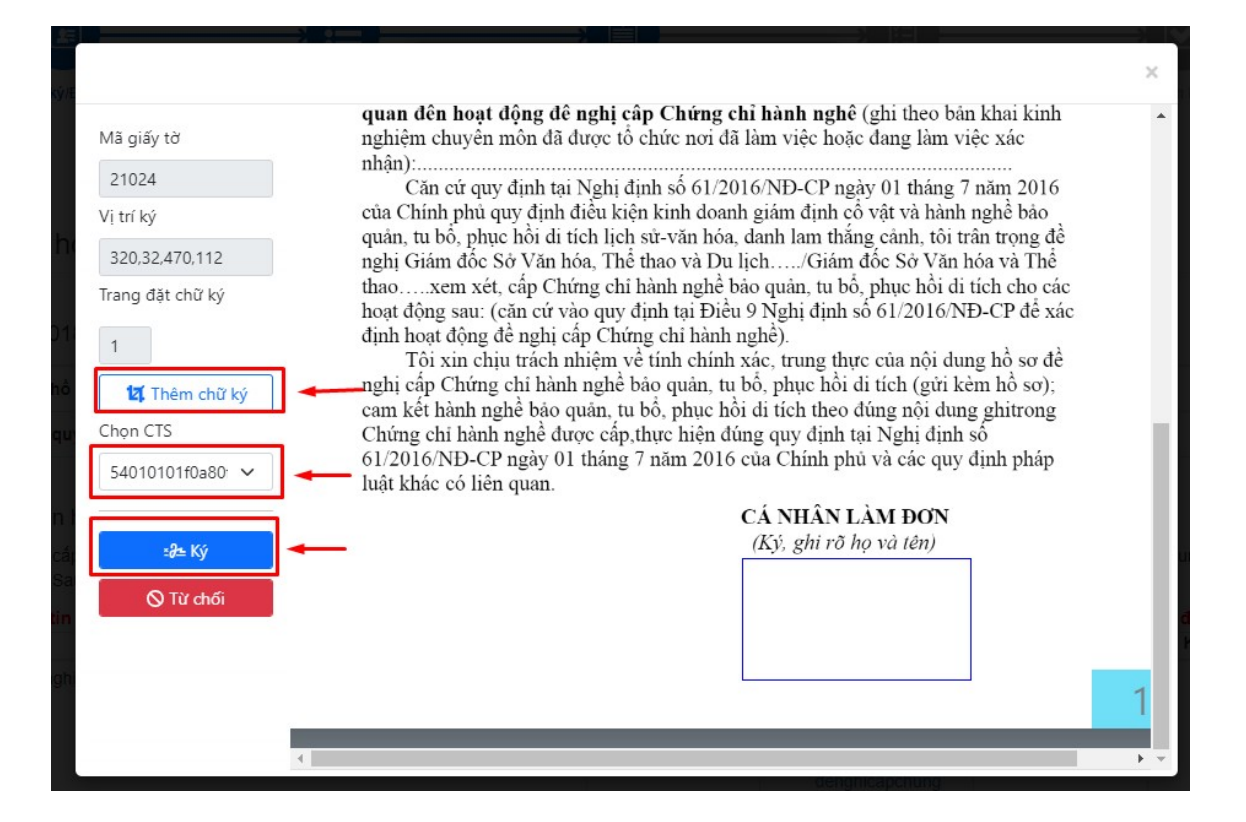

 Để kiểm tra việc đã ký thành công hay không, công dân/tổ chức xem trong tệp tin thành phần hồ sơ đã ký

Tôi xin chịu trách nhiệm về tính chính xác, trung thực của nội dung hồ sơ đề nghị cấp Chứng chỉ hành nghề bảo quản, tu bổ, phục hồi di tích (gửi kèm hồ sơ); cam kết hành nghề bảo quản, tu bổ, phục hồi di tích theo đúng nội dung ghitrong Chứng chỉ hành nghề được cấp,thực hiện đúng quy định tại Nghị định số 61/2016/NĐ-CP ngày 01 tháng 7 năm 2016 của Chính phủ và các quy định pháp luật khác có liên quan.

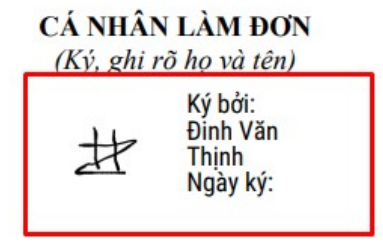